# INS メイトV30Slim をWindows Vista<sup>™</sup>がプレインストール されたパソコンでご使用になるお客様へ

2007年4月

### <ご案内>

このたびは、INSメイトV30SI imをお買い求めいただき、誠にあ りがとうございます。

本紙は、INSメイトV30SlimをWindows Vista™がプレインストー ルされたパソコンでご利用になる場合においての設定方法を説 明しています。

【著作権者】 NTT 東日本 / NTT 西日本 【対象ユーザ - 】INSメイトV30SlimをWindows Vista™がプレインス トールされたパソコンでご使用になるお客様 【転載条件】 転載禁止

#### 目次

本商品は、Windows Vista<sup>™</sup> Home Basic、Windows Vista<sup>™</sup> Home Premium、Windows Vista<sup>™</sup> Ultimateおよび Windows Vista<sup>™</sup> Businessの各日本語版の32 ビット(x86)版に対応しています。 Windows Vista is either a registered trademark or trademark of Microsoft Corporation in the United States and/or other countries.

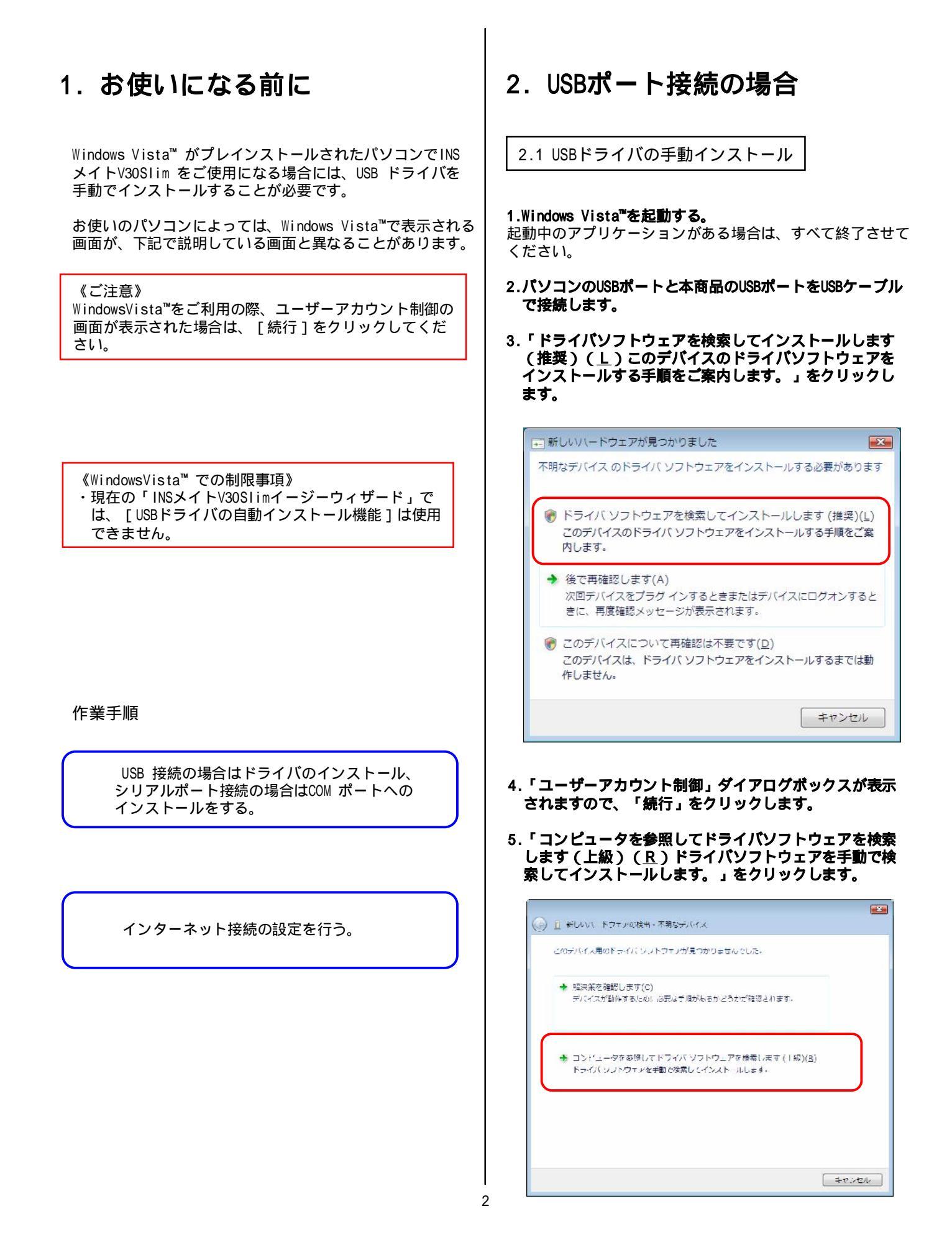

#### 6.「参照」をクリックします。

| コンピュータ上のドライバ ソフトウェアを参照します。                                           |  |
|----------------------------------------------------------------------|--|
| 次の場所でドライバンノトウェルを検索します:<br><mark>C:XUsersYuser¥Desktop</mark> ▼ 参照(K) |  |
| 図サブファルダモ快変する(I)                                                      |  |
|                                                                      |  |
|                                                                      |  |
|                                                                      |  |
|                                                                      |  |

7.「デスクトップ」アイコンを選択し、「OK」をクリックします。

ここでは、弊社ホームページからダウンロードしたモデ ム定義ファイル(MDMV30SV.inf)をデスクトップに保存 した場合を例にご説明します。

| フォルダの参照            |                     |
|--------------------|---------------------|
| ハードウェアのドライバを含むフォ   | ルダを選んでください。         |
|                    |                     |
| デスクトップ             |                     |
| ⊳ 🖳 user           |                     |
| ▶ 퉲 パブリック          |                     |
| ▶ 🜉 コンピュータ         |                     |
| ▶ 🔮 ネットワーク         |                     |
|                    |                     |
|                    |                     |
|                    |                     |
|                    |                     |
|                    | エリガの様の司号たりしかり アノガネン |
| シン フォルブでまたい うめには、フ | がないまい品もなシッククしていたでいる |
|                    | OK キャンセル            |
|                    |                     |

#### 8.「次へ」をクリックします。

| の検出 不明なデバイス      |                                                            | X                                                     |
|------------------|------------------------------------------------------------|-------------------------------------------------------|
| り( ソフトウェアを参照します。 |                                                            |                                                       |
| フトウエアを検索します。     |                                                            |                                                       |
| lap              | ▼ ●昭(R)                                                    |                                                       |
| T&( <u>1</u> )   |                                                            |                                                       |
|                  |                                                            |                                                       |
|                  |                                                            |                                                       |
|                  |                                                            |                                                       |
|                  |                                                            |                                                       |
|                  |                                                            |                                                       |
|                  |                                                            |                                                       |
|                  | (风へ(風)) キャンヤル                                              |                                                       |
|                  | 200映出 不明なデバイス<br>(パソフトウェアを参照します。<br>フトウェアを決えします。<br>576(1) | ペン検出 不明なデバイス<br>(パンフトウェアを参照します。<br>フトウェアを快交します。<br>雪□ |

9.「このドライパソフトウェアをインストールします(<u>I</u>)」 をクリックします。

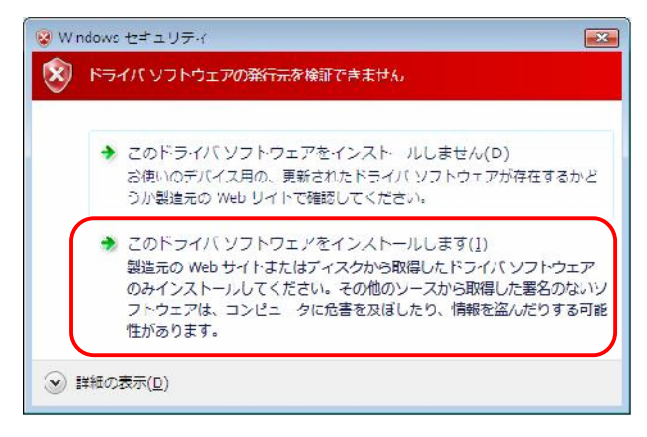

#### 10.「閉じる」をクリックします。

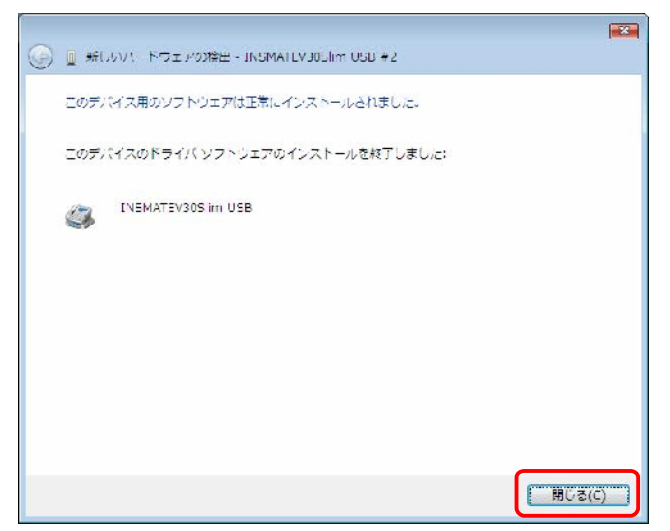

インストールの確認

「INSMATEV30SI im」がモデムとしてインストールされたこと を確認します。

1.Windows のロゴボタン [コントロールパネル]の順にク リックします。

コントロールパネルが表示されます。

- 2. [システムとメンテナンス]をクリックします。
- 3. [システム]をクリックします。
- 4. [デバイスマネージャ]をクリックします。
- 5. 「ユーザーアカウント制御」ダイアログボックスが表示 されますので、「続行」をクリックします。
- 「モデム」アイコン左側の「+」をクリックし、
   [INSMATEV30SI im USB]が表示されていることを確認します。

| フィイル(F) 裁判(A) 表示(V) ヘルプ(H)<br>中中 田 巨 留田 辺 建築成<br>ロ 矗 USER FC<br>安全 DVD/CD-TOM ドライブ | 10 |
|------------------------------------------------------------------------------------|----|
| ◆●● 田 巨 国田 超 建築商<br>0 斎 USER PC<br>幸全 DVD/CD-TOM ドライブ                              |    |
| 미 출 USER NC<br>후 실 DVD/CD-ROM 분동생기                                                 |    |
| @ 🔐 DVD/CD-ROM   '₹-{ 7                                                            |    |
|                                                                                    | 1  |
| Is the ATA/ATAPE                                                                   |    |
| e 📺 PEMCIA アタプタ                                                                    |    |
| ▲····· 本 下                                                                         |    |
| ie 🕞 Lipelia - Se                                                                  |    |
| 床頭 サウンド、ビデオ、およびゲームコントローラ                                                           |    |
| 庫 📳 システム デバイス                                                                      |    |
| 味っ ニュディスクドライブ                                                                      |    |
| 🖟 📲 ディステレイ アダプタ                                                                    |    |
| 床 🧟 ネットリーク アダリタ                                                                    | =  |
| 床機 バッシリ                                                                            |    |
| 序目 プロセッサ                                                                           |    |
| 南語 フロッピー ディスクドライブ                                                                  |    |
| 度帰還 パリッピー ドレイス コントローン                                                              |    |
| 直 国 ボータブレデバイス                                                                      |    |
| 正 響 ポート(0.09 と (191)                                                               |    |
| 町 協 ほかやデバイス                                                                        |    |
| 町 <u>周</u> マウスとそのほいのポインティングテバイス                                                    |    |
| c 🔚 EFZ                                                                            |    |
| 👔 🚈 Agenti Systems AC07. Modern                                                    |    |
| NSMATEV30Silm USB #2                                                               |    |
|                                                                                    | -  |

続けてプロバイダにダイヤルアップ接続するために、アイコン を作成する場合は、4章へ進んでください。

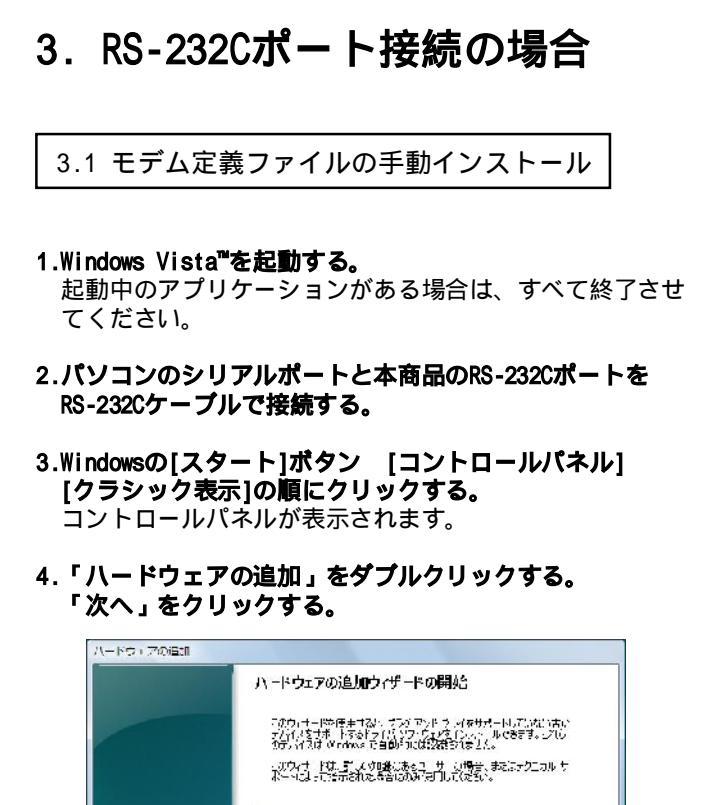

- カワット 4月 2017年1月1日、1日かりには次年17月2日。 ・ガラット 4月 2月、くり間になる日 7 一時点、またにアクニコル ケ ボーッビュービジテ約之場合は3月7月1日にだまた。 ・ガー・ビュービジテルール 6日 かけいている時には、11年ット ビル そりこのして、ロクイタードを開いてか、対応子の にはまっ パカーデョレゴ・Dがいまかいクルではない。 く用いた このパードングレール 421となどの
- 5.「一覧から選択したハードウェアをインストールする」 を選択し、「次へ」をクリックする。

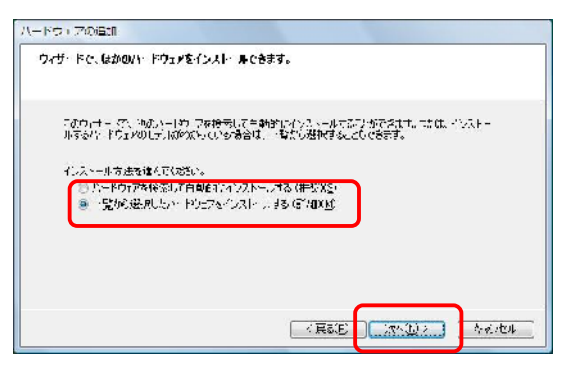

6.一覧から「モデム」を選択し、「次へ」をクリックする。

| 希望するバイーショアのカテニンが見                      | つからみい現合は、[まべてのデパイスを] | 家元] とうしゅうていようしゃ |
|----------------------------------------|----------------------|-----------------|
| 井(取)(- か) (20)注意(上)                    |                      |                 |
| ······································ |                      | -               |
| 249 (2) □ 5 3 265                      |                      |                 |
| Cate Muchar P                          |                      |                 |
| 「「記録」とという。                             |                      | E               |

7.「モデムを一覧から選択するので検出しない」をチェッ クして、「次へ」をクリックする。

| ハードウ ( アの通知ウィ !          | 1-12                                                                                                    |
|--------------------------|----------------------------------------------------------------------------------------------------|
| 新しいモデムのインスト<br>モデンの自動検出す | - ル<br>実行しますか?                                                                                                    |
|                          | したより物出な行います。そのられに、次のとさた感見しくのない<br>・、たくたい事でが入っていた。<br>・、ボードにかった小規模などでして好き。<br>・、サイスの特徴、(のマフジンムが<br>ができてしていな。<br>準定からなら、DAALをかいわいくなかい。<br>(アー・)パルートまたらなめになのくなせ、あい(2) |
|                          | - (第3年) (111) 4 4 4 104                                                                                                    |

#### 8.「ディスク使用」をクリックする。

|                              | を確認された。<br>「「「「「「」」」、「」」、「」」、「」」、「」」、「」、」、「」、」、「」                                                                                                    |
|------------------------------|----------------------------------------------------------------------------------------------------|
| 🦛 - 19 E.V. 2041 (**         | A 799 No Cal                                                                                                    |
|                              | 11                                                                                                    |
| 製造元                          | てデリー                                                                                                    |
| Q開筆しテムの挿録別<br>NTTEAST/N™WEST | 聞い合いことで、外部のパラントをトブル<br>聞い合いことでは一次前の話をケーブル<br>間 特殊年 100 bps モデム<br>別時時後 100 bps モデム                                                                                                    |
| ● このドライバはこうない異名料             | 177.ttm デルグが用(1)。                                                                                                    |
|                              | Constant of the second second s |

 9.「参照」をクリックし、予め、弊社ホームページから ダウンロードいただいたMDMV30SV.infを指定後、「OK」 をクリックする。

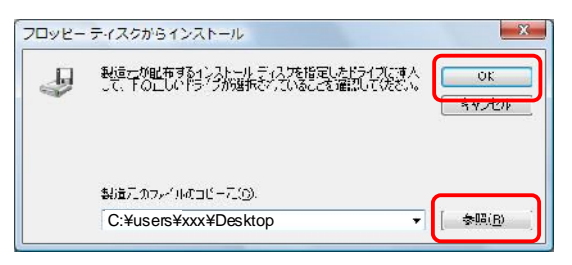

10.「次へ」をクリックする。

| 祈しいしデムのインスト・ル                                                     |                    |                 |               |
|-------------------------------------------------------------------|--------------------|-----------------|---------------|
| 二日二人の製造元とモデルを選んでくる。<br>一日二人の製造元とモデルを選んでくる。<br>日本二日二人の第月1日かり、今日よくは | a - Historia<br>Ka | a, #bはぞれ、ストールディ | 2:eskilosofit |
| C≓4<br>INE MA (LNOUSING                                           |                    |                 |               |
| ▲ このドライバはアジタル書名されています<br>この「ラインはアジタル書名されています」                     | •                  | 74              | 志(沈用(1)       |
| 2217-00年2月11年失少推出                                                 |                    |                 |               |

- 11. 「選択したポート」のラジオボタンがチェックされてい ることを確認後、「COM1」を選択し、「次へ」をクリック する。
- (COM1 はシリアルポートの例です。)

| レードウ・アの追加ウィリ<br>新しいレデムのインスト<br>モデムをインストール | アード<br>- ル<br>する・1 ー トを適用して(出た)。                     |
|-------------------------------------------|------------------------------------------------------|
|                                           | 授物で利 <i>走。行ん<br/> </i> INGMATEXECCE im<br>といすこれについた。 |
|                                           | <用むE (ホッシュ) かんたみ                                     |

12.「完了」をクリックし、インストールを完了する。

| パードウ・アの追加ウィー<br>新しのビデムのインス<br>モデムのインストゥ。 | ೮-೯<br>೬೫<br>ಟಿಕ್ರ್.ಕಿಸಿನಿ                                                                                      |
|------------------------------------------|----------------------------------------------------------------------------------------------------|
|                                          | 」「ムロ田和宅かっつうたれました。<br>料学を変更するために「シュコール」だれたの「ビラウチギムのイラシ<br>い学を変更するため」「レンタークスのとうします。たこのたたなを<br>最後に「ションドクト」だいたいである。 |
|                                          |                                                                                                    |

インストールの確認

「INSMATEV30SIim」がモデムとしてインストールされたこと を確認します。

- 1.Windows のロゴボタン [コントロールパネル]の順にク リックします。 コントロールパネルが表示されます。
- 2. [システムとメンテナンス]をクリックします。
- 3. [システム]をクリックします。
- 4. [デバイスマネージャ]をクリックします。
- 5. 「ユーザーアカウント制御」ダイアログボックスが表示 されますので、「続行」をクリックします。
- 6.「モデム」アイコン左側の「+」をクリックし、 [INSMATEV30SIim]が表示されていることを確認します。

| 当ずんもん イキ・ジャ                                                  | <u></u> |
|--------------------------------------------------------------|---------|
| - ジテイル(E) 特徴(A) 表示(2) ヘリン(E)                                 |         |
| ◆◆ □ □ □ □ □ □ □ □ □ □ □ □ □ □ □ □ □ □                       |         |
| 금교 ADMIN-97                                                  |         |
| 🖞 🔜 вмруср ном К СКСС                                        |         |
| Hais IDF ATA/ATAPI TO INT E                                  |         |
| <ul> <li>(n) 二 二 二 二 二 二 二 二 二 二 二 二 二 二 二 二 二 二 二</li></ul> |         |
| ● 優 コンピィータ                                                   |         |
| 向 副 サウンド、ドナオ およびゲーム コントローフ                                   |         |
| ● 優 システム デバイス                                                |         |
| 回 👝 フィスクトウィブ                                                 |         |
| ★ ஆ ディス・ルイ アダプタ                                              |         |
| op 🔮 ネットワーク アジプシ                                             |         |
| 唐朝 ビューマンゴンターフェイスデルイス                                         |         |
| φ 🔲 プロピッサ                                                    |         |
| 唐書 フロッピーディスクドライン                                             |         |
| 単語 フロッピー ドライブ コントローラ                                         |         |
| 山 🏧 ホータブル デバイス                                               |         |
| H-TE VE N (CON STILL)                                        |         |
| 前間 プロスとそのまたのはつフィング プロイス                                      |         |
| 中華しデム                                                        |         |
| C DREMNTEVEOSUM                                              |         |
| #= <b>_</b> /                                                |         |
| 同時 ユニバーマル シリアル バス コンドローラ                                     |         |
| H-C DEVENSION -                                              |         |
|                                                              |         |
|                                                              |         |

続けてプロバイダにダイヤルアップ接続するために、アイコン を作成する場合は、4章へ進んでください。

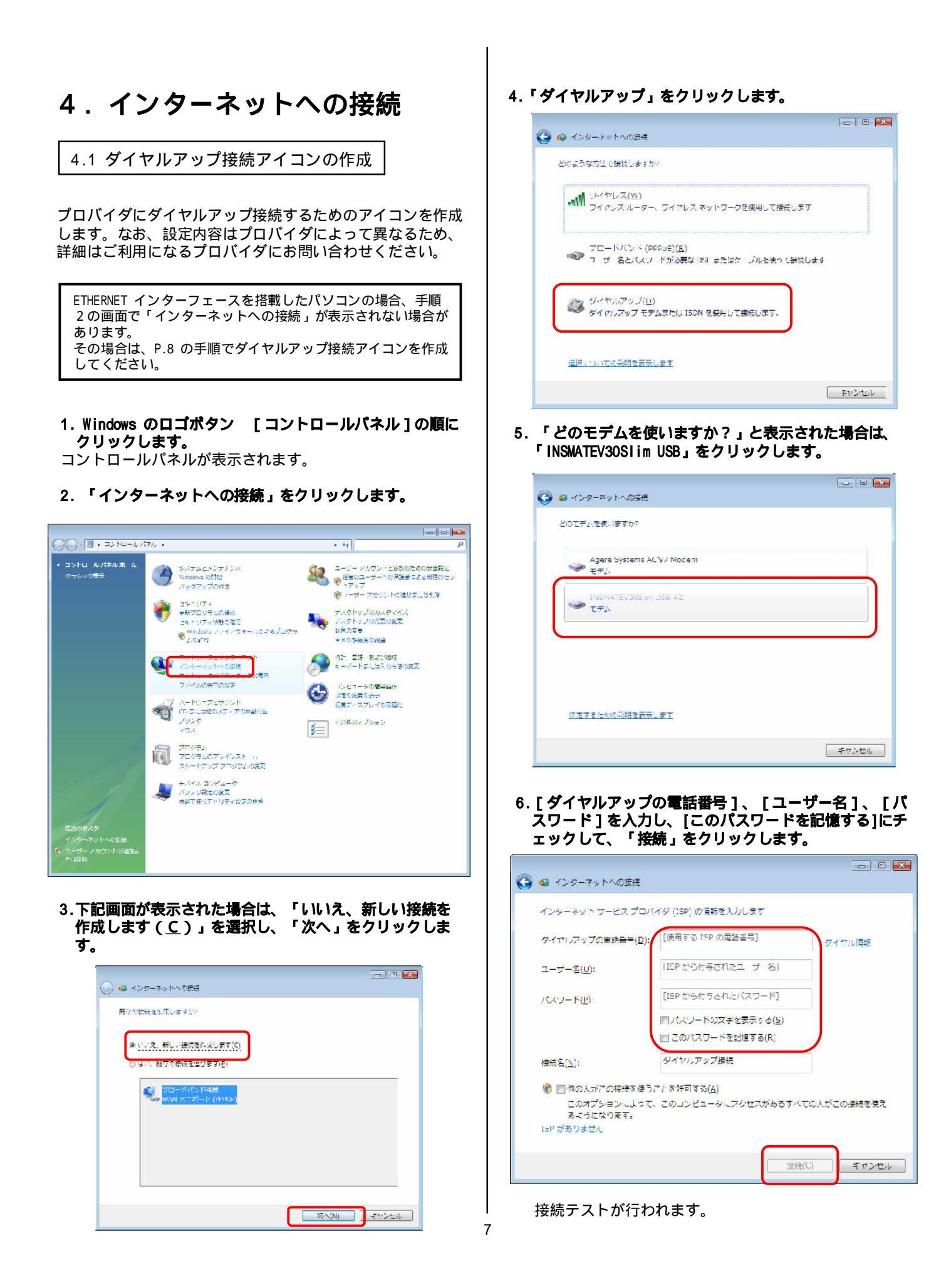

#### 7.接続テストの結果を確認する。

接続テスト成功の場合、「閉じる」をクリックして、手順8 に進 みます。

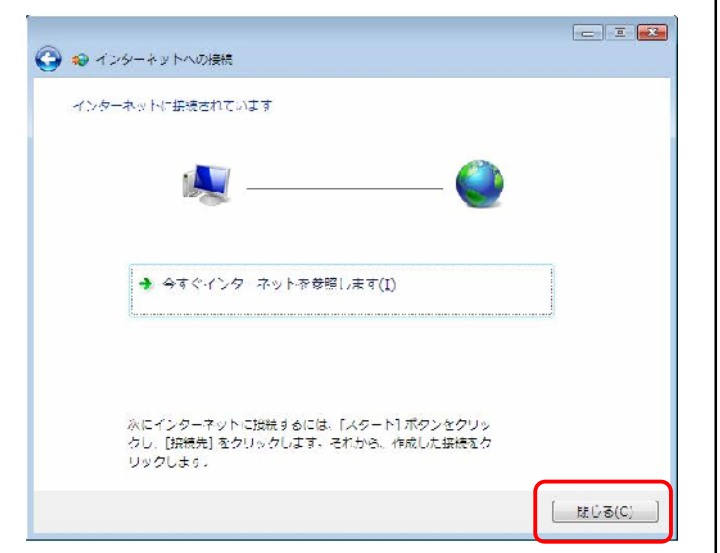

接続テスト失敗の場合、「接続をセットアップします」 を選択し、「閉じる」をクリックして、次ページの手順を 行ってください。

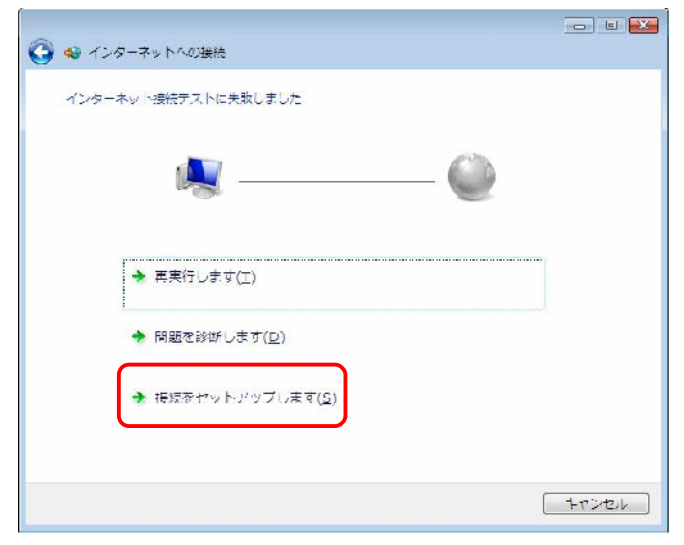

8.「ネットワークの場所の設定」画面が表示されるので、 ご利用の環境を選択し、クリックします。

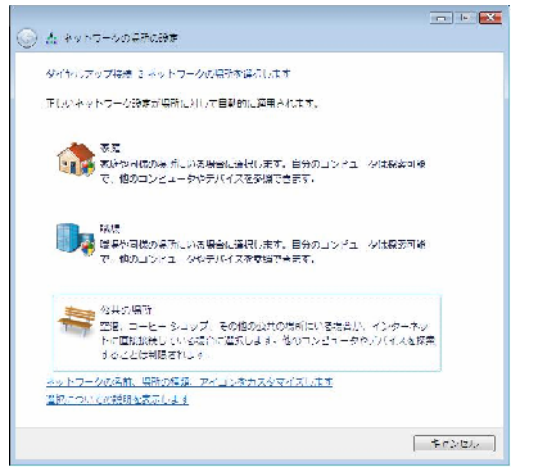

 「ユーザーアカウント制御」ダイアログボックスが表示 されますので、「続行」をクリックします。

10.「閉じる」をクリックします。

#### 《「インターネットへの接続」画面が表示されない場合》

ETHERNETインターフェースを搭載したパソコンの場合、P.7 手順2の画面で「インターネットへの接続」が表示されない場合があります。

その場合は、次の手順でダイヤルアップ接続アイコンを作成し、 接続テストを行ってください。

- Windows のロゴボタン [コントロールパネル] [ネット ワークとインターネット] [ネットワークと共有センター] [接続またはネットワークのセットアップ]の順にクリックし ます。
- 2. [ダイヤルアップ接続をセットアップします]を選択して、 [次へ]をクリックします。

P.7 手順6へ進んでください。

P.7 手順6の画面で[接続]ではなく[作成]が表示された場合は [ダイヤルアップの電話番号]、[ユーザー名]、[パスワー ド]を入力して[作成]をクリックし、次項の《接続テストが失 敗した場合》へ進んでください。

#### **(接続テストが失敗した場合)** 以下の手順を行ってください。

Windowsのロゴボタン [接続先]をクリックする。 「ネットワークに接続」画面が表示されます。

#### 設定した接続名を選択し、「次へ」をクリックします。

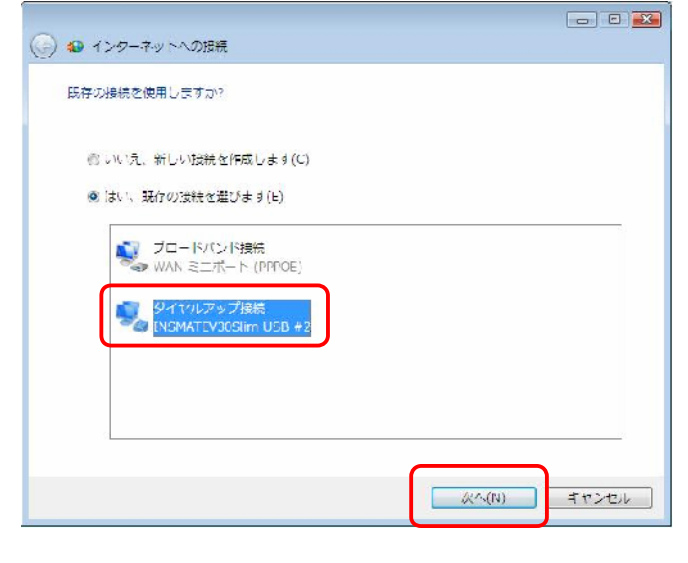

「ダイヤルアップ接続へ接続」画面が表示されます。

| 続 2 へ接続 🗾 🛃                                                                                |
|--------------------------------------------------------------------------------------------|
|                                                                                            |
| ××××××××××××××××××××××××××××××××××××××                                                     |
| [パスワードを変更するには、ここをクリックします]                                                                  |
| 附接続するとき使用するために、このユーザー名とパスワード<br>:<br>- <b>ーのみ(<u>N</u>)</b><br>1 ータを使うすべてのユーザー( <u>A</u> ) |
| ××××××××××××××××××××××××××××××××××××××                                                     |
| キャンセル フロパティ(O) ヘルプ(H)                                                                      |
|                                                                                            |

#### 「プロパティ」をクリックします。

#### 「構成」をクリックします。

|    | )モデム - INS<br>)モデム - Age    | MATEV30Slim USB<br>rre Systems AC'97 I | #2 (COM4)<br>Modem (COM | 3)                 |
|----|-----------------------------|----------------------------------------|-------------------------|--------------------|
| 77 | べてのデバイスで                    | 「同じ番号を呼び出す                             |                         | 構成(_)              |
|    | ぎ川こ利用できる<br>話番号<br>EN E-ディン | JT/11 XUのタイヤル                          | 9 S(F)                  |                    |
|    | ▲                           | €BB # 7(P):                            |                         | その他(N)             |
|    | B番号/地域番)                    | 5(0)                                   |                         | *                  |
| 1  | ダイヤル情報の                     | を使う( <u>S</u> )                        |                         | ダイヤル情報( <u>R</u> ) |

#### [モデムプロトコル]をご利用になる環境に合わせ、 「PPP(128K)」または「PPP(64K)」に変更し、 「OK」をクリックします。

| モデムの構成                  |                         |
|-------------------------|-------------------------|
| INSMATEV30Slim US       | 5B #2 (COM4)            |
| 最高速度 (bps)( <u>M</u> ): | -[115208                |
| モデム プロトコル(Ⴒ)            | PPP (64K) 👻             |
| ハードウェアの機能               | PPP (128K)<br>PPP (64K) |
| 📝 ハードウェア フロー制御を待        | 3(N)                    |
| ▼ モデムによるエラー制御を行う        | 5( <u>A</u> )           |
| □ モテムによるテータ注縮を行う        | 20                      |
| ▼ モデム スピーカーを使う(型)       | OK キャンセル                |
|                         |                         |

#### [ダイヤル]をクリックし、再度接続テストを行う。

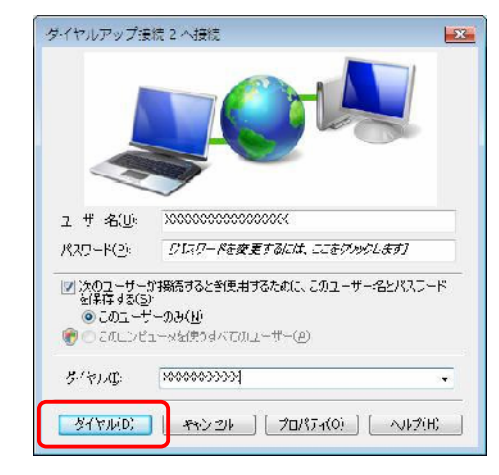

接続テスト成功の場合は「閉じる」をクリックして、P.6の 手順8に進みます。

#### 4.2 TCP/IPの設定

ご利用になるインターネットサービスプロバイダ(ISP) のサーバ情報を設定します。ISPから通知されたDNS (ドメインネームシステム)サーバなどの情報が必要です。

1.Windowsのロゴボタン [コントロールパネル]の順にク リックします。

コントロールパネルが表示されます。

2. [ネットワーク状態とタスクの表示]をクリックします。

#### 3. [ネットワーク接続の管理]をクリックします。

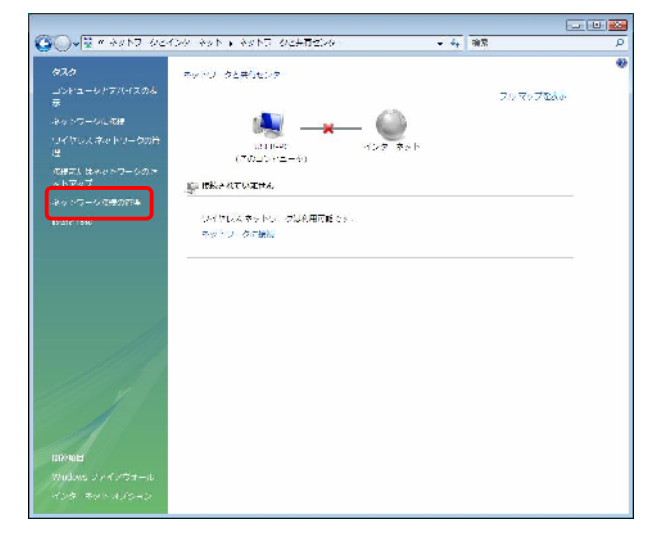

ダイヤルアップ]で作成した接続名を右クリックし、
 プロパティ]をクリックします。

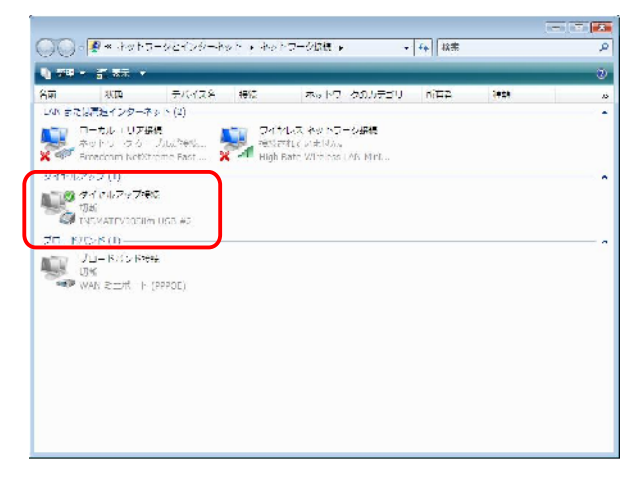

「ダイヤルアップ接続のプロパティ」画面が表示されます。

5.「構成」をクリックします。

| モデム - A                      | gere Systems AC'97 Modem (          | ©0M3)                 |
|------------------------------|-------------------------------------|-----------------------|
| 」<br>]]すべてのデバイス<br>] 最初に利用でき | へで同じ番号を呼び出す(L)<br>ミスデバイスのみダイヤルする(A) | 構成(0)                 |
| 電話番号                         | 20071170002117630D                  |                       |
| 市外局番(E):                     | 電話番号( <u>P</u> ):                   |                       |
| Terrana constante            | - X000000004                        | その他(N)                |
| 国番号/地域                       | ● 号(G):                             |                       |
|                              |                                     | Ψ.                    |
|                              |                                     | PP (Seventet ± PR(m)) |

6. [ハードウェアの機能]のすべてのチェックを外し、 「OK」をクリックします。

| 版向建度(DDS/(VI) | 1 5200    |   |
|---------------|-----------|---|
| モデム プロトコル(Ⴒ)  | PPP (64K) | , |
| ■ モデムによるデータ主統 | 1         |   |
|               |           |   |

7. [ネットワーク]タブを開き、[インターネットプロトコルパージョン4(TCP/IPv4)]選択し、「プロパティ」をクリックします。

| この接続は次の項目を                                   | 1史用します( <u>0</u> ):<br><del>2日トコル バージョン 6 (TOP/IPv)</del><br>2日トコル バージョン 6 (TOP/IPv) | s)                         |
|----------------------------------------------|--------------------------------------------------------------------------------------|----------------------------|
| ■ 1 ノターネット<br>■ Microsoft ネッ<br>■ QoS パケット ス | /ロトコル ハーショク 4 (10P/IPW<br>トワーク用ファイルとプリンタ共有<br>ケジューラ                                  | 47                         |
| 🗖 👯 Microsoft ネッ                             | トワーク用クライアント                                                                          |                            |
|                                              |                                                                                      |                            |
|                                              | ] 「「「アンインストール(山)                                                                     | プロパティ( <u>R</u> )          |
| 説明                                           |                                                                                      |                            |
| 伝送制御プロトコル<br>ネットワーク間の通信<br>コルです。             | /インターネット プロトコル。相互打<br>言を提供する、既定のワイド エリフ                                              | 赛続されたさまざまな<br>ワ ネットワーク プロト |
|                                              |                                                                                      |                            |
|                                              |                                                                                      |                            |

8. [IPアドレスを自動的に取得する]が選択されていることを確認し、DNSサーバを設定する。 DNSサーバから自動的に取得する場合は「DNSサーバのアドレスを自動的に取得する」をチェックしてください。 ISPからDNSサーパを指定されている場合は、「次のDNSサーバのアドレスを使う」をクリックし、[優先DNSサーバのIPアドレスを入力してください。

| ットワークとこの機能がリホートされていない場合<br>とができます。サポートされていない場合<br>言を問い合わせてください。 | い物合は、PF設定を目動的に取得する<br>含は、ネットワーク管理者に適切な IP 設 |
|-----------------------------------------------------------------|---------------------------------------------|
| ◎ IP アドレスを自動的に取得する(○<br>アク IP スドレスを(書き(S))                      | )                                           |
| <ul> <li>アドレス(1):</li> </ul>                                    | 25 - 12 - 14                                |
| <ul> <li>DNS サーバーのアドレスを自動的</li> </ul>                           | (ご取得する(B)                                   |
| ⑦ 次の DNS サーバーのアドレスを使<br>(毎年 DNS サーバー(P))                        | ið( <u>E</u> ):                             |
| 低替 DNS サーバー( <u>A</u> ):                                        |                                             |
|                                                                 |                                             |
|                                                                 |                                             |
|                                                                 |                                             |

#### 9.「詳細設定」をクリックします。

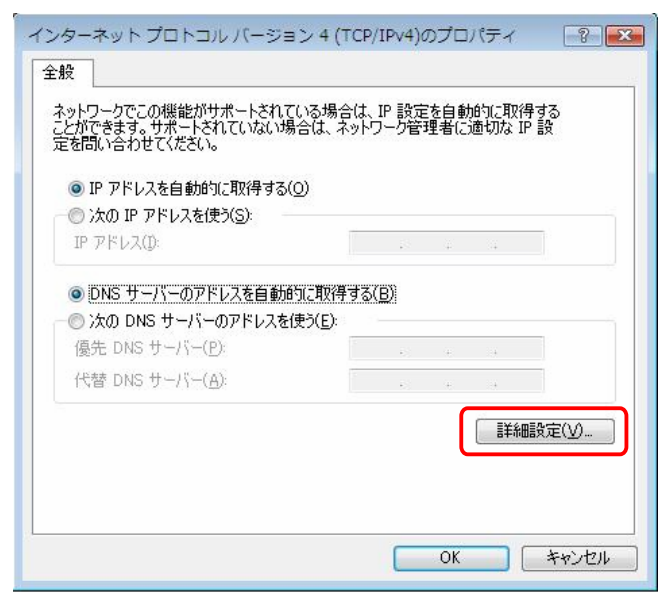

#### 10.[IP設定]タブの「IPヘッダーの圧縮を使う」のチェ ックを外し、[WINS]タブを開きます。

| TCP/IP 詳細設定                                                                                                    | ? ×   |
|----------------------------------------------------------------------------------------------------|-------|
| IP 設定 DNS WINS                                                                                                    |       |
| このチェック ボックスは、ローカル ネットワークとダイヤルアップ ネットワークに同時に<br>接続しているときにのみ適用されます。オンになっている場合、ローカル ネットワー<br>で送信できないデータはダイヤルアップ ネットワークに転送されます。 | 5     |
| ☑ リモート ネットワークでデフォルト ゲートウェイを使う(山)                                                                                            |       |
| ■ 目動メトリック(A)                                                                                                    |       |
| インターフェイス メトリック(10)                                                                                                    |       |
| PPP リン・ク<br>■ IP ハッダーの圧縮を使う(S)                                                                                              |       |
|                                                                                                    |       |
|                                                                                                    |       |
| ОК                                                                                                    | キャンセル |

In the second stress of the second stress of the second s

|                                                                                                    |                                                                                                    | WINS アドレス (使用順)( <u>W</u> ):                                                                                                    | t                                              |
|----------------------------------------------------------------------------------------------------|----------------------------------------------------------------------------------------------------|----------------------------------------------------------------------------------------------------|------------------------------------------------|
| MHOSTS の参照が有効になっている場合、TCP/IP が使用可能になっている接続す<br>[Ci適用されます。<br>[LMHOSTS の参照を有効にする(L) LMHOSTS のインボート(M).<br>NetBIOS 設定<br>の 既定値(E):<br>DHCP からの NetBIOS 設定を使用します。静約 IP アドレスが使用されてい<br>る場合、または DHCP サーバーが NetBIOS 設定を提供しない場合は、<br>NetBIOS over TCP/IP を有効にします。<br>の NetBIOS over TCP/IP を有効にする(S)<br>(の NetBIOS over TCP/IP を無効にする(S) | HHOSTS の参照が有効になっている場合、TCP/IP が使用可能になっている接続すべ<br>ご適用されます。<br>] LMHOSTS の参照を有効にする(L) LMHOSTS のインボード(M)…<br>NetBIOS 設定<br>① 既定値(E).<br>DHCP からの NetBIOS 設定を使用します。静的 IP アドレスが使用されてい<br>る場合、または DHCP サーバーが NetBIOS 設定を提供しない場合は、<br>NetBIOS over TCP/IP を有効にします。<br>④ NetBIOS over TCP/IP を有効にする(S)<br>④ NetBIOS over TCP/IP を無効にする(S) | <b>追加(<u>A</u>)</b> 編集( <u>E</u>                                                                                                    | )                                              |
| ■ LMHOSTS の参照を有効にする(L)<br>NetBIOS 設定<br>■ 既定値(P):<br>DHCP からの NetBIOS 設定を使用します。静む IP アドレスが使用されてい<br>る場合、または DHCP サーバーが NetBIOS 設定を提供しない場合は、<br>NetBIOS over TCP/IP を有効にします。<br>■ NetBIOS over TCP/IP を有効にする(L)<br>■ NetBIOS over TCP/IP を有効にする(S)                                                                                 | <ul> <li>LMHOSTS の参照を有効にする(L)</li> <li>LMHOSTS のインボード(M)</li> <li>NetBIOS 設定</li> <li>一 既定値(E):<br/>DHOP からの NetBIOS 設定を使用します。静的 IP アドレスが使用されてい<br/>る場合、まだは DHOP サーパーが NetBIOS 設定を提供しない場合は、<br/>NetBIOS over TCP/IP を有効にします。</li> <li>● NetBIOS over TCP/IP を有効にする(M)</li> <li>● NetBIOS over TCP/IP を無効にする(S)</li> </ul>        | MHOSTS の参照が有効になっている場合、TC<br>に適用されます。                                                                                                    | P/IP が使用可能になっている接続すべ                           |
| NetBIOS 設定 <ul> <li></li></ul>                                                                                                    | NetBIOS 設定 <ul> <li>既定値(E)         DHCP からの NetBIOS 設定を使用します。静的 IP アドレスが使用されてい る場合、まだは DHCP サーバーが NetBIOS 設定を提供しない場合は、 NetBIOS over TCP/IP を有効にします。     </li> <li>NetBIOS over TCP/IP を有効にする(M)         NetBIOS over TCP/IP を無効にする(S)     </li> </ul>                                                                            | ] LMHOSTS の参照を有効にする( <u>L</u> )                                                                                                    | LMHOSTS のインポート( <u>M</u> )                     |
| <ul> <li>NetBIOS over TCP/IP を有効にする(M)</li> <li>NetBIOS over TCP/IP を無効にする(S)</li> </ul>                                                                                                    | ● NetBIOS over TCP/IP を有効にする(N)<br>● NetBIOS over TCP/IP を無効にする(S)                                                                                                    | NetBIOS 設定                                                                                                    |                                                |
| ◎ NetBIOS over TCP/IP を無効にする(S)                                                                                                    | ◎ NetBIOS over TCP/IP を無効にする(S)                                                                                                    | <ul> <li>既定値(E):</li> <li>DHCP からの NetBIOS 設定を使用しる場合、または DHCP サーバーが NetBIOS over TCP/IP を有効にします</li> </ul>                                                                                | ます。静的 IP アドレスが使用されてい<br>SIOS 設定を提供しない場合は、<br>。 |
|                                                                                                    |                                                                                                    | <ul> <li>既定値(E):<br/>DHCP がらの NetBIOS 設定を使用しこ<br/>る場合、または DHCP サーバーが NetE<br/>NetBIOS over TCP/IP を有効にします</li> <li>NetBIOS over TCP/IP を有効にする(M)</li> </ul>                               | たす。青钟)IP アドレスが使用されてい<br>MOS 設定を提供しない場合は、<br>。  |
|                                                                                                    |                                                                                                    | <ul> <li>既定値(E):<br/>DHCP からの NetBIOS 設定を使用し:<br/>る場合、または DHCP サーバーが NetBIOS over TCP/IP を有効にします</li> <li>NetBIOS over TCP/IP を有効にする(M)</li> <li>NetBIOS over TCP/IP を無効にする(S)</li> </ul> | たす。静的 IP アドレスが使用されてい<br>3005 設定を提供しない場合は、<br>。 |

- 12. 「OK」をクリックします。
- 13.「インターネットプロトコルバージョン4 (TCP/IPv4)プロパティ」画面で「OK」をクリックし ます。
- 14.「ダイヤルアップ接続先プロパティ」画面で「OK」を クリックします。

#### 4.3 インターネットへの接続

ISPのサーバに正しく接続できるか、接続操作で確認します。

 Windowsのロゴボタン [接続先]の順にをクリックし、 作成された[ダイヤルアップ接続]アイコンをダブルクリ ックします。

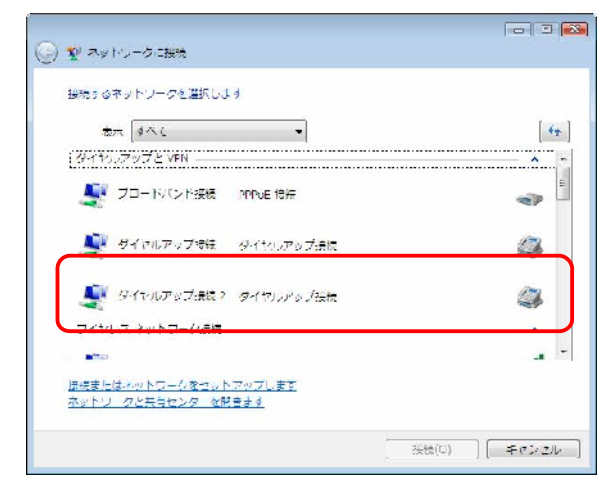

「ダイヤルアップ接続へ接続」画面が表示されます。

#### 2.「ダイヤル」をクリックします。

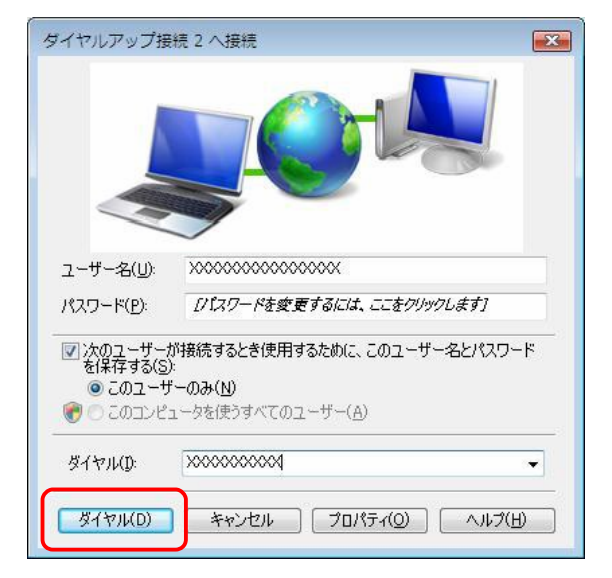

アクセスポイントにダイヤルされます。

接続されると「ユーザー名」と「パスワード」が確認され、 インターネットへの接続が完了すると、パソコン画面右下 のタスクトレイに「ダイヤルアップ接続アイコン」が表示 されます。

3.電子メールソフトやWWWプラウザなどのアプリケーショ ンを起動します。 この状態でさまざまなインターネットアプリケーションを

4.インターネットへの接続を切断する時には、タスクトレイ の「ダイヤルアップ接続アイコン」を右クリックし、[切 断]の中から該当する接続先をクリックしてください。

## 5.ドライバのインストールに失敗 した場合の対処方法

既に商品付属のCD-ROM内にあるUSBドライバを指定し、USBドライバのインストールに失敗している場合は、以下の操作を実施した後、1項からの操作を実施してください。

- 1.パソコンのUSBポートと本商品のUSBポートをUSBケーブル で接続します。
- 2.Windows のロゴボタン [コントロールパネル]の順にク リックします。 コントロールパネルが表示されます。
- 3. [システムとメンテナンス] をクリックします。
- 4. [システム]をクリックします。
- 5. [デバイスマネージャ]をクリックします。
- 「ユーザーアカウント制御」ダイアログボックスが表示 されますので、「続行」をクリックします。

7.「ほかのデバイス」欄に[不明なデバイス]アイコンが表示されていることを確認します。

| 🛃 デバイス マネーシャ                                                                                                    |   |
|----------------------------------------------------------------------------------------------------|---|
| ファイル(C) 設心(A) 表示(Y) ヘルプ(U)                                                                                                    |   |
| 4 中 田 田 図 Ⅲ Ⅲ 戌 № № №                                                                                                    |   |
| C 🚠 USER DC                                                                                                    |   |
| 自-書 DVD/CD-ROM ドライブ                                                                                                    |   |
| Bitting IDE ATA/ATAP: UVIND 5                                                                                                    |   |
| 日 mill PCMCLA アダプタ                                                                                                    |   |
| B-coo fr 示 下                                                                                                    |   |
| ロ 👰 コンビュータ                                                                                                    |   |
| □□□□□□□□□□□□□□□□□□□□□□□□□□□□□□□□□□□□                                                                                                    |   |
| 日 🚇 システム デバイス                                                                                                    |   |
| 日日、デイスクドライブ                                                                                                    |   |
| 日 📲 ディスプレイアダプタ                                                                                                    |   |
| ロ 😰 ネットワーク アダプタ                                                                                                    | E |
| 日間 バッテリ                                                                                                    |   |
|                                                                                                    |   |
| □ <sub>● 1</sub> 曲 フロッピー ディスク ドライブ                                                                                                    |   |
| 日温 フロッピードライブ コントローラ                                                                                                    |   |
| ロ 国 ボータブル デバイス                                                                                                    |   |
| $\frac{1}{2} \sum_{i=1}^{n} \frac{1}{i} \sum_{i=1}^{n} \frac{1}{i} \sum_{i=1}^{n} \frac{1}$ |   |
| ロ 医 ほかのデバイス                                                                                                    |   |
| 1 [読] 不理なアバイス                                                                                                    |   |
| B-B-マンスとCollabro ドインティング デバイス                                                                                                    |   |
|                                                                                                    |   |
| Agere Systems AC97 Modern                                                                                                    |   |
|                                                                                                    |   |
|                                                                                                    |   |

- 8.本商品のUSBポートからUSBケーブルを外し、デバイスマネージャ内の[不明なデバイス]アイコンが消えることを確認します。
- 9.再び、パソコンのUSBポートと本商品のUSBポートをUSB ケーブルで接続します。

10.「ほかのデバイス」欄にある[不明なデバイス]アイコン を右クリックし、「削除」をクリックします。

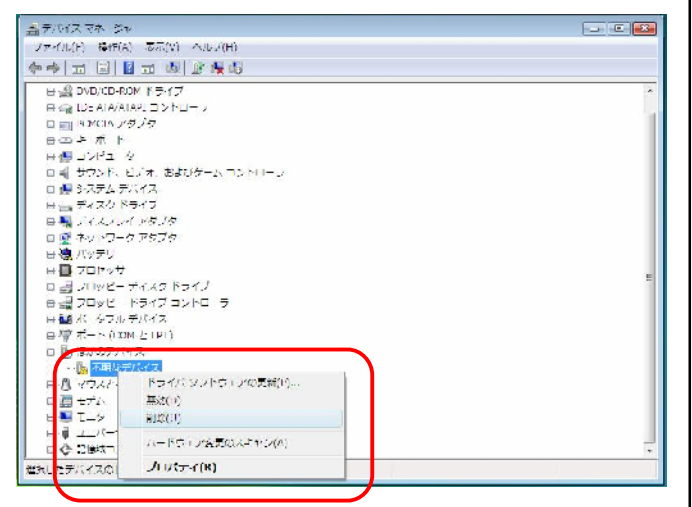

- 11. [デバイスマネージャ]画面を閉じます。
- **12.商品付属のCD-ROMをパソコンのCD-ROMドライブにセットします。** CD-ROMの案内画面が表示された場合は、「END」

ボタンをクリックし、画面を閉じてください。

- 13.Windowsのロゴボタン [コンピュータ]の順にクリックします。
- 14.「リムーバブル記憶域がデバイス」欄にあるCD-R OMドライブを展開し、[USB]フォルダ [UNI NST]フォルダの順に開きます。
- 15. [Uninst]アイコンをダブルクリックします。
- 16.「OK」をクリックします。

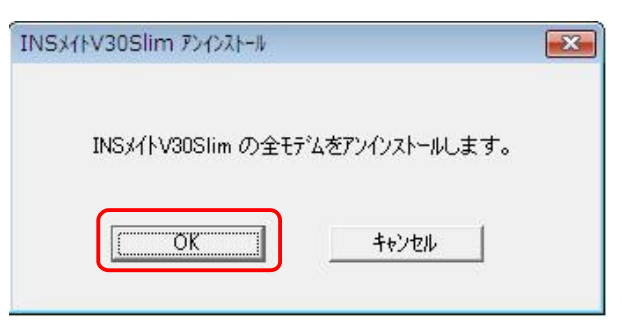

17. [ユーザーアカウント制御]ダイアログボックスが表示 されますので、[許可(A)]をクリックします。

18.「OK」をクリックします。

| エラーメッセージ" |          |
|-----------|----------|
| レジストリ     | オープンエラー! |
|           | ОК       |

#### 19.「OK」をクリックします。

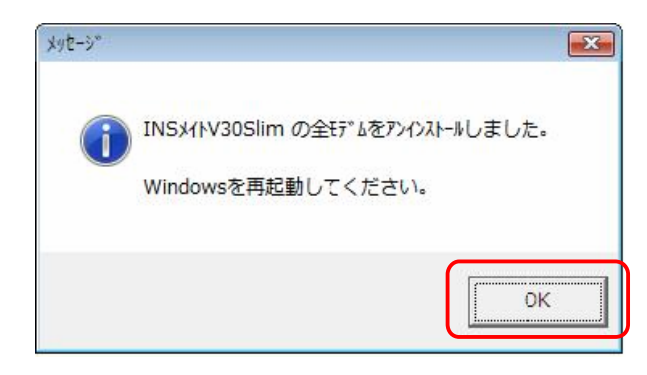

#### 20.本商品のUSBポートからUSBケーブルを外します。

21.起動している全てのアプリケーションを終了し、パソコ ンを再起動します。

以上で操作は終了です。 1項からの操作を実施してください。